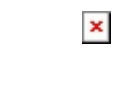

# Audit - Manuale utente

# Introduzione

Audit è un **modulo** di DocWay che ha l'obiettivo di registrare tutte le **azioni** svolte su **DocWay** (e **ACL**) da parte degli **operatori** registrandole in un apposito **archivio mongoDB**, autonomo dall'archivio DocWay (a ACL), in modo da garantire l'**integrità** e l'**indipendenza** dei **dati registrati**.

Infatti i **dati registrati** nel modulo di Audit (messi a disposizione per la consultazione) garantiscono l'**inalterabilità** e la **non modificabilità** delle **informazioni** stesse e la **sicurezza** contro manomissioni da parte di terzi.

N.B: La sigla ACL sta per Access Control List.

#### Destinatari manuale

I destinatari del manuale sono il personale interno Avepa, in particolar modo gli amministratori dell'applicativo DocWay.

#### **Organizzazione manuale**

Il manuale è organizzato sulla base delle **funzionalità** del **sistema**. Le singole funzionalità vengono descritte nello specifico, tramite le **interfacce applicative**, in modo da essere una guida puntuale per l'**utente** nella comprensione dell'**utilizzo** dell'**applicativo**.

#### Struttura manuale

Il manuale è stato strutturato in modo tale da seguire logicamente il **flusso** di **navigazione** dell'**applicativo** descrivendo le singole **funzionalità** messe a disposizione.

## Accesso alla console

E' possibile effettuare l'**accesso** alla **console** di **Audit** tramite **menu** superiore di **DocWay**, cliccando su ALTRE FUNZIONI e poi su Console di Audit :

| ocway®                                                                  |                      |                     |                                   |                                                                            |                                | C               | erca     |
|-------------------------------------------------------------------------|----------------------|---------------------|-----------------------------------|----------------------------------------------------------------------------|--------------------------------|-----------------|----------|
|                                                                         | 🕂 INSERIMENTO 🗸      |                     | 🚔 STAMPE 🗕                        | ALTRE FUNZIONI -                                                           | anto +                         | 🙏 DELEGHE (1) - |          |
| LA MIA SCRIVANIA<br>5 Vaschette ut<br>5 Esportazioni<br>0 Workflow asse | ente ▼<br>▼<br>gnati | Trascina qui ifiles | DOCUMENTO N                       | Ricezione posta<br>Anagrafica<br>Archivio Procedimenti<br>Console di Audit | TRAMITE DRAG AND DROP DI FILES |                 |          |
| FATTURE PA                                                              |                      | DOCUME              | NTI RECENTI                       | Amministrazione                                                            |                                |                 |          |
| 0 Passive da not                                                        | tificare             | INFO                | SOMMARIO                          |                                                                            |                                |                 | SCADENZA |
| Attive da invi                                                          | are                  | 🖄 1 Ø               | [BOZZA] IOL PER<br>SCOPRI LE COLI | R EDITÁLIA - 07/08/2018<br>LEZIONI DEDICATE ALLA LIR                       | A CON OMAGGIO - ANN.           |                 |          |
| DOCUMENTI E AR                                                          | CHIVIO               | <b>L</b> Ø          | [Bozza] OPEL IT<br>SCEGLI OPEL K  | TALIA - 03/08/2018<br>ARL ROCKS, IL MINI SUV DA                            | CITTÀ ANN.                     |                 |          |
| 197 Non letti<br>345 Non fasc.                                          |                      | 1 🖉 🖬               | [BOZZ&] STAFF I<br>INVIA ALLEGAT  | DI LIBERO - 03/08/2018<br>I PESANTI CON JUMBOMAIL                          |                                |                 |          |
| 11459 Bozze<br>0 Conf. servizi                                          |                      | 🖄 1 Ø               | [Bozza] OPEL IT<br>SCEGLI OPEL K  | TALIA - 03/08/2018<br>ARL ROCKS, IL MINI SUV DA                            | CITTĂ ANN.                     |                 |          |
| 7 Minuta<br>1 Libro Firma                                               |                      | 🖄 1 Ø               | [BOZZA] ZUCCH<br>ACQUISTA LA N    | ETTI POLTRONE - 03/08/2018<br>IUOVA POLTRONA RELAX A S                     | I SOLI 2997 - ANN.             |                 |          |

L'accesso è riservato ai soli utenti abilitati. L'abilitazione viene assegnata tramite uno specifico diritto Accesso alla console di Audit applicativo, attivabile nel profilo dell'utente nella sezione Diritti speciali dell'archivio ACL:

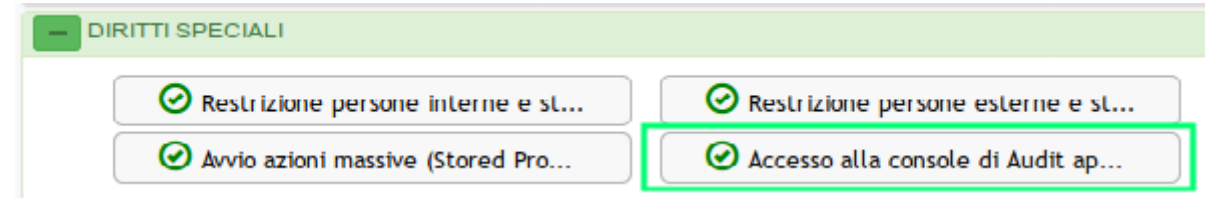

## **Home Page**

La Home Page dell'applicativo si presenta suddivisa in due sezioni:

1. La **sezione** più **piccola**, posizionata a sinistra della pagina, contiene una serie di **filtri** che è possibile applicare per effettuare **ricerche mirate** sui **record** dell'**audit**:

| Filtri                                                     | Trovati 911822 risultati 🛃 |            |                   |           |        |                      |
|------------------------------------------------------------|----------------------------|------------|-------------------|-----------|--------|----------------------|
| Archivio                                                   | AZIONE                     | ARCHIVIO   | TIPO RECORD       | ID RECORD | UTENTE | DATA                 |
| ~                                                          | LOGOUT                     | acl        |                   |           | admin  | 17/04/2023, 17:28:05 |
| Tipologia di record                                        | LOGOUT                     | xdocwaydoc |                   |           | admin  | 17/04/2023, 17:28:05 |
| ~                                                          | VISUALIZZAZIONE            | acl        | struttura_interna | 00005082  | admin  | 17/04/2023, 16:57:05 |
| Seleziona un archivio per sbloccare il campo.<br>ID Record | VISUALIZZAZIONE            | acl        | struttura_interna | 00004679  | admin  | 17/04/2023, 16:55:57 |
|                                                            | VISUALIZZAZIONE            | acl        | struttura_interna | 00004649  | admin  | 17/04/2023, 16:55:54 |
| Azione <i>C</i>                                            | VISUALIZZAZIONE            | acl        | struttura_interna | 00001164  | admin  | 17/04/2023, 16:55:50 |
| ~                                                          | VISUALIZZAZIONE            | acl        | struttura_interna | 00004694  | admin  | 17/04/2023, 16:55:49 |
| Seleziona un archivio per sbloccare il campo.              | VISUALIZZAZIONE            | acl        | struttura_interna | 00004659  | admin  | 17/04/2023, 16:55:46 |
| Username                                                   | VISUALIZZAZIONE            | acl        | struttura_interna | 00004756  | admin  | 17/04/2023, 16:55:44 |
| Data inizio Orazio inizio                                  | VISUALIZZAZIONE            | acl        | struttura_interna | 00003954  | admin  | 17/04/2023, 16:55:41 |
| HH : MM                                                    | VISUALIZZAZIONE            | acl        | struttura_interna | 00004757  | admin  | 17/04/2023, 16:55:40 |
| Data fine Orario fine                                      | VISUALIZZAZIONE            | acl        | struttura_interna | 00004758  | admin  | 17/04/2023, 16:55:38 |
| HH : MM                                                    | LOGIN                      | acl        |                   |           | admin  | 17/04/2023, 16:55:32 |
| Cerca Pulisci                                              | LOGIN                      | xdocwaydoc |                   |           | admin  | 17/04/2023, 16:55:12 |
|                                                            | LOGOUT                     | xdocwaydoc |                   |           | admin  | 17/04/2023, 15:25:59 |
|                                                            | LOGIN                      | xdocwaydoc |                   |           | admin  | 17/04/2023, 14:46:27 |

2. La sezione più grande, quella centrale, contiene la lista dei record di Audit e consente all'utente di accedere al dettaglio del singolo record:

| Filtri                                        | Trovati 9118    | 322 risulta | ati 🛓             |                         |        |                      |   |
|-----------------------------------------------|-----------------|-------------|-------------------|-------------------------|--------|----------------------|---|
| Archivio                                      | AZIONE          | ARCHIVIO    | TIPO RECORD       | ID RECORD               | UTENTE | DATA                 | ^ |
| ~                                             | LOGOUT          | acl         |                   |                         | admin  | 17/04/2023, 17:28:05 |   |
| Tipologia di record 🛛 🔁                       | LOGOUT          | xdocwaydoc  |                   |                         | admin  | 17/04/2023, 17:28:05 | L |
| ~                                             | VISUALIZZAZIONE | acl         | struttura_interna | 00005082                | admin  | 17/04/2023, 16:57:05 | T |
| Seleziona un archivio per sbloccare il campo. | VISUALIZZAZIONE | acl         | struttura_interna | 00004679                | admin  | 17/04/2023, 16:55:57 | T |
|                                               | VISUALIZZAZIONE | acl         | struttura_interna | 00004649                | admin  | 17/04/2023, 16:55:54 | L |
| Azione 👩                                      | VISUALIZZAZIONE | acl         | struttura_interna | 0000 <mark>1</mark> 164 | admin  | 17/04/2023, 16:55:50 | L |
| -                                             | VISUALIZZAZIONE | acl         | struttura_interna | 00004694                | admin  | 17/04/2023, 16:55:49 | L |
| Seleziona un archivio per sbloccare il campo. | VISUALIZZAZIONE | acl         | struttura_interna | 00004659                | admin  | 17/04/2023, 16:55:46 | L |
| Username                                      | VISUALIZZAZIONE | acl         | struttura_interna | 00004756                | admin  | 17/04/2023, 16:55:44 | T |
| Data inizia                                   | VISUALIZZAZIONE | acl         | struttura_interna | 00003954                | admin  | 17/04/2023, 16:55:41 | L |
|                                               | VISUALIZZAZIONE | acl         | struttura_interna | 00004757                | admin  | 17/04/2023, 16:55:40 | L |
| Data fine Orario fine                         | VISUALIZZAZIONE | acl         | struttura_interna | 00004758                | admin  | 17/04/2023, 16:55:38 | L |
| HH : MM                                       | LOGIN           | acl         |                   |                         | admin  | 17/04/2023, 16:55:32 | ł |
| Carea                                         | LOGIN           | xdocwaydoc  |                   |                         | admin  | 17/04/2023, 16:55:12 |   |
| Pulisci                                       | LOGOUT          | xdocwaydoc  |                   |                         | admin  | 17/04/2023, 15:25:59 |   |
| Ν                                             | LOGIN           | xdocwaydoc  |                   |                         | admin  | 17/04/2023, 14:46:27 | * |

Al momento dell'accesso la sezione centrale viene valorizzata con la lista di tutti i record di Audit presenti, presentati in ordine cronologico inverso (dal più recente).

## **Esportazione CSV record**

In alto nella lista dei record, a fianco del numero dei risultati trovati, tramite apposito pulsante di download, è possibile scaricare il file .CSV dei record:

×

| A L 1 1                            |               |
|------------------------------------|---------------|
| Archivio                           |               |
|                                    | *             |
| Tipologia di record 🛛 🕄            |               |
|                                    | ~             |
| èeleziona un archivio per sbloccar | re il campo.  |
| D Record                           |               |
|                                    |               |
|                                    |               |
| Azione 🖸                           |               |
|                                    | ~             |
| Seleziona un archivio per sbloccar | re il campo.  |
| Username                           | 5             |
|                                    |               |
| Data inizio                        | Orario inizio |
| <b>…</b>                           | HH : MM       |
| Data fine                          | Orario fine   |
| i                                  | HH : MM       |
| Cerca Pulisci                      |               |
|                                    |               |

| AZIONE          | ARCHIVIO   | TIPO RECORD       | ID RECORD | UTENTE | DATA                 |
|-----------------|------------|-------------------|-----------|--------|----------------------|
| LOGOUT          | acl        |                   |           | admin  | 17/04/2023, 17:28:05 |
| LOGOUT          | xdocwaydoc |                   |           | admin  | 17/04/2023, 17:28:05 |
| VISUALIZZAZIONE | acl        | struttura_interna | 00005082  | admin  | 17/04/2023, 16:57:05 |
| VISUALIZZAZIONE | acl        | struttura_interna | 00004679  | admin  | 17/04/2023, 16:55:57 |
| VISUALIZZAZIONE | acl        | struttura_interna | 00004649  | admin  | 17/04/2023, 16:55:54 |
| VISUALIZZAZIONE | acl        | struttura_interna | 00001164  | admin  | 17/04/2023, 16:55:50 |
| VISUALIZZAZIONE | acl        | struttura_interna | 00004694  | admin  | 17/04/2023, 16:55:49 |
| VISUALIZZAZIONE | acl        | struttura_interna | 00004659  | admin  | 17/04/2023, 16:55:46 |
| VISUALIZZAZIONE | acl        | struttura_interna | 00004756  | admin  | 17/04/2023, 16:55:44 |
| VISUALIZZAZIONE | acl        | struttura_interna | 00003954  | admin  | 17/04/2023, 16:55:41 |
| VISUALIZZAZIONE | acl        | struttura_interna | 00004757  | admin  | 17/04/2023, 16:55:40 |
| VISUALIZZAZIONE | acl        | struttura_interna | 00004758  | admin  | 17/04/2023, 16:55:38 |
| LOGIN           | acl        |                   |           | admin  | 17/04/2023, 16:55:32 |
| LOGIN           | xdocwaydoc |                   |           | admin  | 17/04/2023, 16:55:12 |
| LOGOUT          | xdocwaydoc |                   |           | admin  | 17/04/2023, 15:25:59 |
| LOGIN           | xdocwaydoc |                   |           | admin  | 17/04/2023, 14:46:27 |

# Visualizzazione record

La sezione centrale, come detto in precedenza, contiene la **lista** dei **record** di **Audit**:

# Trovati 911822 risultati 🛃 🖛 —

# Trovati 911822 risultati 🛃

| AZIONE          | ARCHIVIO   | TIPO RECORD       | ID RECORD | UTENTE | DATA                 |   |
|-----------------|------------|-------------------|-----------|--------|----------------------|---|
| LOGOUT          | acl        |                   |           | admin  | 17/04/2023, 17:28:05 |   |
| LOGOUT          | xdocwaydoc |                   |           | admin  | 17/04/2023, 17:28:05 |   |
| VISUALIZZAZIONE | acl        | struttura_interna | 00005082  | admin  | 17/04/2023, 16:57:05 |   |
| VISUALIZZAZIONE | acl        | struttura_interna | 00004679  | admin  | 17/04/2023, 16:55:57 |   |
| VISUALIZZAZIONE | acl        | struttura_interna | 00004649  | admin  | 17/04/2023, 16:55:54 |   |
| VISUALIZZAZIONE | acl        | struttura_interna | 00001164  | admin  | 17/04/2023, 16:55:50 |   |
| VISUALIZZAZIONE | acl        | struttura_interna | 00004694  | admin  | 17/04/2023, 16:55:49 |   |
| VISUALIZZAZIONE | acl        | struttura_interna | 00004659  | admin  | 17/04/2023, 16:55:46 |   |
| VISUALIZZAZIONE | acl        | struttura_interna | 00004756  | admin  | 17/04/2023, 16:55:44 |   |
| VISUALIZZAZIONE | acl        | struttura_interna | 00003954  | admin  | 17/04/2023, 16:55:41 |   |
| VISUALIZZAZIONE | acl        | struttura_interna | 00004757  | admin  | 17/04/2023, 16:55:40 |   |
| VISUALIZZAZIONE | acl        | struttura_interna | 00004758  | admin  | 17/04/2023, 16:55:38 |   |
| LOGIN           | acl        |                   |           | admin  | 17/04/2023, 16:55:32 | ľ |
| LOGIN           | xdocwaydoc |                   |           | admin  | 17/04/2023, 16:55:12 |   |
| LOGOUT          | xdocwaydoc |                   |           | admin  | 17/04/2023, 15:25:59 |   |
| LOGIN           | xdocwavdoc |                   |           | admin  | 17/04/2023. 14:46:27 |   |

La lista è organizzata secondo una tabella contenente i seguenti dati identificativi:

- AZIONE : Tipo di azione effettuata dall'utente;
- ARCHIVIO : Indicazione dell'archivio eXtraWay su cui è stata effettuata l'azione; può assumere come valori xdocwaydoc se l'azione è stata effettuata sull'archivio documentale (modulo DocWay) o ACL se l'azione è stata effettuata sull'archivio delle anagrafiche (modulo ACL);
- TIPO RECORD: Tipologia del record eXtraWay su cui è stata effettuata l'azione; per l'archivio ACL può assumere i seguenti valori: persona\_interna persona\_esterna struttura\_interna struttura\_esterna ruolo gruppo comune aoo casellaPostaElettronica; per l'archivio xdocwaydoc può assumere i valori doc o fascicolo raccoglitore;
- ID RECORD : Identificativo univoco del record eXtraWay su cui è stata effettuata l'azione;
- UTENTE : Username dell'utente che ha effettuato l'azione;
- DATA : Timestamp (data e ora) in cui è stata eseguita l'azione.

L'elenco completo delle azioni registrate per le applicazioni DocWay e ACL, e quindi dei valori che può assumere il campo AZIONE , è il seguente:

- **DocWay**: Accesso all'applicazione, annullamento documento, annotazione, acquisizione immagini, apertura fascicolo, assegnazione CC, assegnazione CDS, assegnazione diritto di intervento, assegnazione operatore incaricato, assegnazione operatore minuta, cestino, chiusura fascicolo, creazione documento/fascicolo/raccoglitore, incaricato tenuta fascicolo, inserimento/rimozione doc in/da fascicolo, modifica classificazione, da bozza a protocollo, rigetto al protocollista, assegnazione UOR-RPA, assegnazione UOR-RPA minuta, rimozione assegnazione CC, rimozione assegnazione CDS, rimozione diritto di intervento CC, rimozione operatore incaricato, rimozione operatore incaricato minuta, ripristino documento da cestino, scarto dei ruoli, segnatura, trasferimento di fascicoli, trasformazione doc in repertorio, qualsiasi modifica su documento/fascicolo/raccoglitore, visualizzazione documento (per visualizzazione del documento si intende qualsiasi apertura del documento da parte di qualsiasi operatore, anche se non esplicitamente incluso negli assegnatari del documento), controllo di gestione e reportistica, registro giornaliero di protocollo, stampa protocolli, stampa repertori;
- ACL: Accesso all'applicazione, inserimento/modifica/rimozione di strutture interne, inserimento/modifica/rimozione di persone interne, inserimento/modifica/rimozione di profili, inserimento/modifica/rimozione di gruppi, inserimento/modifica/rimozione di ruoli, inserimento/modifica/rimozione di caselle di posta, modifica diritti speciali, modifica diritti di amministrazione.

## **Dettaglio record**

Per accedere al **dettaglio** del singolo **record** di **Audit** è necessario cliccare sulla **riga** del record che si vuole approfondire:

| Audit Console | (e) auditAdm               | nin 🔻 |
|---------------|----------------------------|-------|
| Filtri        | Trovati 911822 risultati 🛃 |       |

| Archivio                         |               | AZIONE          | ARCHIVIO   | TIPO RECORD       | ID RECORD | UTENTE | DATA                 |
|----------------------------------|---------------|-----------------|------------|-------------------|-----------|--------|----------------------|
|                                  | ~             | LOGOUT          | acl        |                   |           | admin  | 17/04/2023, 17:28:05 |
| Tipologia di record              |               | LOGOUT          | xdocwaydoc |                   |           | admin  | 17/04/2023, 17:28:05 |
| Calasiana un ambiún nas ablasa   | <b>~</b>      | VISUALIZZAZIONE | acl        | struttura_interna | 00005082  | admin  | 17/04/2023, 16:57:05 |
| ID Record                        | are il campo. | VISUALIZZAZIONE | acl        | struttura_interna | 00004679  | admin  | 17/04/2023, 16:55:57 |
|                                  |               | VISUALIZZAZIONE | acl        | struttura_interna | 00004649  | admin  | 17/04/2023, 16:55:54 |
| Azione                           |               | VISUALIZZAZIONE | acl        | struttura_interna | 00001164  | admin  | 17/04/2023, 16:55:50 |
|                                  | ~             | VISUALIZZAZIONE | acl        | struttura_interna | 00004694  | admin  | 17/04/2023, 16:55:49 |
| Seleziona un archivio per sblocc | are il campo. | VISUALIZZAZIONE | acl        | struttura_interna | 00004659  | admin  | 17/04/2023, 16:55:46 |
|                                  |               | VISUALIZZAZIONE | acl        | struttura_interna | 00004756  | admin  | 17/04/2023, 16:55:44 |
| Data inizio                      | Orario inizio | VISUALIZZAZIONE | acl        | struttura_interna | 00003954  | admin  | 17/04/2023, 16:55:41 |
| <b></b>                          | HH : MM       | VISUALIZZAZIONE | acl        | struttura_interna | 00004757  | admin  | 17/04/2023, 16:55:40 |
| Data fine                        | Orario fine   | VISUALIZZAZIONE | acl        | struttura_interna | 00004758  | admin  | 17/04/2023, 16:55:38 |
|                                  | HH : MM       | LOGIN           | acl        |                   |           | admin  | 17/04/2023, 16:55:32 |
| Cerca Pulisci                    |               | LOGIN           | xdocwaydoc |                   |           | admin  | 17/04/2023, 16:55:12 |
|                                  |               | LOGOUT          | xdocwaydoc |                   |           | admin  | 17/04/2023, 15:25:59 |
|                                  |               | LOGIN           | xdocwaydoc |                   |           | admin  | 17/04/2023, 14:46:27 |

La pagina di visualizzazione del record di Audit riporta le informazioni suddivise in tre sezioni:

#### 1. INFORMAZIONI SULL'AZIONE:

- Operazioni effettuate: Contiene le indicazioni sull'operazione effettuata;
- Data: Contiene le informazioni sulla data e ora in cui è stata effettuata l'operazione.

#### 2. INFORMAZIONI SULL' UTENTE:

- Username: Contiene l'indicazione dell'utente che ha effettuato l'operazione;
- Codice utente: Contiene la matricola dell'utente che ha effettuato l'operazione;
- Indirizzo IP: Contiene l'indirizzo IP del PC da cui è arrivata la richiesta dell'operazione.

#### 3. INFORMAZIONI SUL RECORD:

• Archivio: Contiene l'indicazione dell'archivio eXtraWay su cui è stata effettuata l'operazione.

| Audit Console                          |                          | auditAdmin •            |
|----------------------------------------|--------------------------|-------------------------|
| Visualizzazione audit 643d65856fffd810 | cb48a83a                 | < (≡) →                 |
| INFORMAZIONI SULL'AZIONE               | INFORMAZIONI SULL'UTENTE | INFORMAZIONI SUL RECORD |
| OPERAZIONI EFFETTUATE: LOGOUT          | USERNAME: admin          | ARCHIVIO: xdocwaydoc    |
| DATA: 17/04/2023, 17:28:05             | CODICE UTENTE: PI000156  |                         |

In alto a destra della pagina sono presenti i pulsanti per navigare la lista dei record di Audit:

| Audit Console                             |                          | 🕒 auditAdmin 🗸          |
|-------------------------------------------|--------------------------|-------------------------|
| Visualizzazione audit 643465856fffd810cb4 | 8a83a                    |                         |
| INFORMAZIONI SULL'AZIONE                  | INFORMAZIONI SULL'UTENTE | INFORMAZIONI SUL RECORD |
| OPERAZIONI EFFETTUATE: LOGOUT             | USERNAME: admin          | ARCHIVIO: xdocwaydoc    |
| DATA: 17/04/2023, 17:28:05                | CODICE UTENTE: PI000156  |                         |

- Il pulsante a sinistra permette di caricare il record precedente;
- Il pulsante centrale permette di tornare alla lista dei record;
- Il pulsante a destra permette di caricare il record successivo.

## **Ricerca record**

Le **operazioni** di **ricerca** consentono di filtrare la **lista** dei **record** di **Audit** visibili sulla sezione centrale in base a specifici **criteri** impostabili nella **sezione** Filtri. I **filtri** impostabili sono i seguenti:

 Archivio: Consente di filtrare i record in base all'archivio eXtraWay di riferimento; lo scenario standard prevede gli archivi ACL (modulo ACL) e xdocwaydoc (modulo DOCWAY). Potrebbero esserci scenari in cui sono presenti altri archivi eXtraWay (cosiddetti periferici) che fanno riferimento a AOO differenti:

| Archivio                                      | AZION  |
|-----------------------------------------------|--------|
| ×                                             | LOGOU  |
| acl<br>extrawaybridge                         | LOGOU  |
| xdocwaydoc<br>xdocwaydoc-per                  | VISUAL |
| xdocwayproc<br>xdocwayproc-per                | VISUAL |
|                                               | VISUAL |
| Azione 2                                      | VISUAL |
| <b>.</b>                                      | VISUAL |
| Seleziona un archivio per sbloccare il campo. | VISUAL |
|                                               | VISUAL |
| Data inizio Orario inizio                     | VISUAL |
| HH : MM                                       | VISUAL |
| Data fine Orario fine                         | VISUAL |
| HH : MM                                       | LOGIN  |
| Cerca Pulisci                                 | LOGIN  |
|                                               | 10600  |

| AZIONE          | ARCHIVIO   | TIPO RECORD       | ID RECORD | UTENTE | DATA                 |
|-----------------|------------|-------------------|-----------|--------|----------------------|
| LOGOUT          | acl        |                   |           | admin  | 17/04/2023, 17:28:05 |
| LOGOUT          | xdocwaydoc |                   |           | admin  | 17/04/2023, 17:28:05 |
| VISUALIZZAZIONE | acl        | struttura_interna | 00005082  | admin  | 17/04/2023, 16:57:05 |
| VISUALIZZAZIONE | acl        | struttura_interna | 00004679  | admin  | 17/04/2023, 16:55:57 |
| VISUALIZZAZIONE | acl        | struttura_interna | 00004649  | admin  | 17/04/2023, 16:55:54 |
| VISUALIZZAZIONE | acl        | struttura_interna | 00001164  | admin  | 17/04/2023, 16:55:50 |
| VISUALIZZAZIONE | acl        | struttura_interna | 00004694  | admin  | 17/04/2023, 16:55:49 |
| VISUALIZZAZIONE | acl        | struttura_interna | 00004659  | admin  | 17/04/2023, 16:55:46 |
| VISUALIZZAZIONE | acl        | struttura_interna | 00004756  | admin  | 17/04/2023, 16:55:44 |
| VISUALIZZAZIONE | acl        | struttura_interna | 00003954  | admin  | 17/04/2023, 16:55:41 |
| VISUALIZZAZIONE | acl        | struttura_interna | 00004757  | admin  | 17/04/2023, 16:55:40 |
| VISUALIZZAZIONE | acl        | struttura_interna | 00004758  | admin  | 17/04/2023, 16:55:38 |
| LOGIN           | acl        |                   |           | admin  | 17/04/2023, 16:55:32 |
| LOGIN           | xdocwaydoc |                   |           | admin  | 17/04/2023, 16:55:12 |
| LOGOUT          | xdocwaydoc |                   |           | admin  | 17/04/2023, 15:25:59 |
| LOGIN           | xdocwaydoc |                   |           | admin  | 17/04/2023, 14:46:27 |

• Tipologia di record : Questo **filtro** si attiva una volta selezionato un **archivio** e contiene l'elenco delle **tipologie** di **record** a cui si riferiscono i record di Audit. Ad esempio, nel caso venisse selezionato l'**archivio** xdocwaydoc, il filtro presenta le **tipologie** doc, fascicolo (ed eventualmente raccoglitore):

# Trovati 911822 risultati 🛓

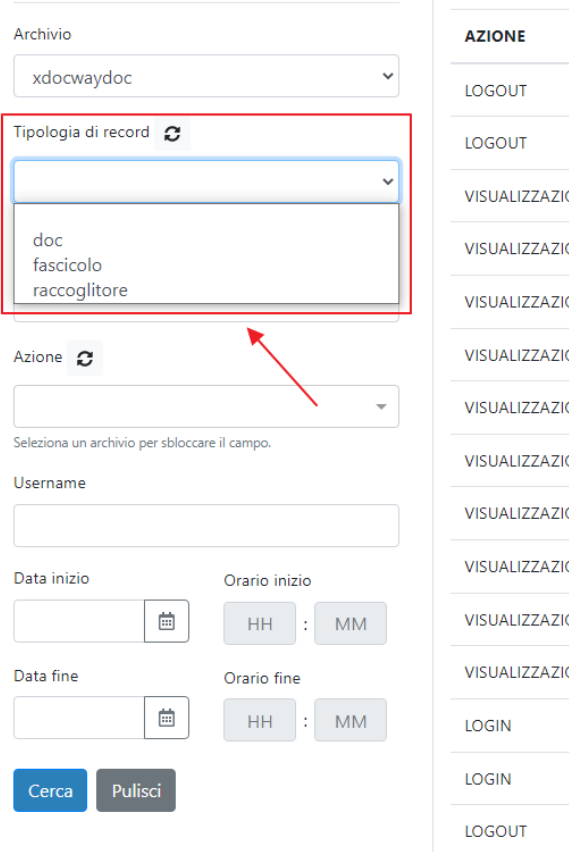

| AZIONE          | ARCHIVIO   | TIPO RECORD       | ID RECORD | UTENTE | DATA                 |
|-----------------|------------|-------------------|-----------|--------|----------------------|
| LOGOUT          | acl        |                   |           | admin  | 17/04/2023, 17:28:05 |
| LOGOUT          | xdocwaydoc |                   |           | admin  | 17/04/2023, 17:28:05 |
| VISUALIZZAZIONE | acl        | struttura_interna | 00005082  | admin  | 17/04/2023, 16:57:05 |
| VISUALIZZAZIONE | acl        | struttura_interna | 00004679  | admin  | 17/04/2023, 16:55:57 |
| VISUALIZZAZIONE | acl        | struttura_interna | 00004649  | admin  | 17/04/2023, 16:55:54 |
| VISUALIZZAZIONE | acl        | struttura_interna | 00001164  | admin  | 17/04/2023, 16:55:50 |
| VISUALIZZAZIONE | acl        | struttura_interna | 00004694  | admin  | 17/04/2023, 16:55:49 |
| VISUALIZZAZIONE | acl        | struttura_interna | 00004659  | admin  | 17/04/2023, 16:55:46 |
| VISUALIZZAZIONE | acl        | struttura_interna | 00004756  | admin  | 17/04/2023, 16:55:44 |
| VISUALIZZAZIONE | acl        | struttura_interna | 00003954  | admin  | 17/04/2023, 16:55:41 |
| VISUALIZZAZIONE | acl        | struttura_interna | 00004757  | admin  | 17/04/2023, 16:55:40 |
| VISUALIZZAZIONE | acl        | struttura_interna | 00004758  | admin  | 17/04/2023, 16:55:38 |
| LOGIN           | acl        |                   |           | admin  | 17/04/2023, 16:55:32 |
| LOGIN           | xdocwaydoc |                   |           | admin  | 17/04/2023, 16:55:12 |
| LOGOUT          | xdocwaydoc |                   |           | admin  | 17/04/2023, 15:25:59 |
| LOGIN           | xdocwaydoc |                   |           | admin  | 17/04/2023, 14:46:27 |

#### Trovati 911822 risultati 🛃

- ID Record : Consente di filtrare i **risultati** sulla base di uno specifico **identificativo**; per ID Record si intende il codice identificativo univoco che identifica un **record** in un **archivio eXtraWay** (nrecord); tale identificativo viene visualizzato nella **sezione** Informazioni di servizio presente in ogni **record** visualizzato nell'applicativo **DocWay/ACL**. Pertanto questo filtro consente di individuare tutti i **record** di **Audit** ascrivibili ad uno specifico **record** di **DocWay** o di **ACL**;
- Azione : Il filtro si attiva una volta selezionato un **archivio**; consente di filtrare la lista dei **risultati** in base al tipo di **azione** registrata nel record di Audit. E' possibile selezionare una o più **azioni** in base a cui filtrare i risultati:

🕒 auditAdmin 🗸

| Filtri                                                   | Trovati 9118    | 322 risulta | ati 🛓             |           |        |                     |
|----------------------------------------------------------|-----------------|-------------|-------------------|-----------|--------|---------------------|
| Archivio                                                 | AZIONE          | ARCHIVIO    | TIPO RECORD       | ID RECORD | UTENTE | DATA                |
| xdocwaydoc 🗸                                             | LOGOUT          | acl         |                   |           | admin  | 17/04/2023, 17:28:0 |
| Fipologia di record                                      | LOGOUT          | xdocwaydoc  |                   |           | admin  | 17/04/2023, 17:28:0 |
| doc 🗸                                                    | VISUALIZZAZIONE | acl         | struttura_interna | 00005082  | admin  | 17/04/2023, 16:57:0 |
| eleziona un archivio per sbloccare il campo.<br>D Record | VISUALIZZAZIONE | acl         | struttura_interna | 00004679  | admin  | 17/04/2023, 16:55:5 |
|                                                          | VISUALIZZAZIONE | acl         | struttura_interna | 00004649  | admin  | 17/04/2023, 16:55:  |
| zione C                                                  | VISUALIZZAZIONE | acl         | struttura_interna | 00001164  | admin  | 17/04/2023, 16:55:  |
|                                                          | VISUALIZZAZIONE | acl         | struttura_interna | 00004694  | admin  | 17/04/2023, 16:55:  |
| ACQUISIZIONE_IMMAGINI                                    | VISUALIZZAZIONE | acl         | struttura_interna | 00004659  | admin  | 17/04/2023, 16:55:  |
|                                                          | VISUALIZZAZIONE | acl         | struttura_interna | 00004756  | admin  | 17/04/2023, 16:55:  |
| AGGIORNAMENTO_FILE                                       | VISUALIZZAZIONE | acl         | struttura_interna | 00003954  | admin  | 17/04/2023, 16:55:  |
| AGGIUNTA_DOC_IN_FASCICOLO                                | VISUALIZZAZIONE | acl         | struttura_interna | 00004757  | admin  | 17/04/2023, 16:55:  |
| AGGIUNTA_IN_RACCOGLITORE                                 | VISUALIZZAZIONE | acl         | struttura_interna | 00004758  | admin  | 17/04/2023, 16:55:  |
| HH : MM                                                  | LOGIN           | acl         |                   |           | admin  | 17/04/2023, 16:55:  |
| Cerca Pulisci                                            | LOGIN           | xdocwaydoc  |                   |           | admin  | 17/04/2023, 16:55:  |
|                                                          | LOGOUT          | xdocwaydoc  |                   |           | admin  | 17/04/2023, 15:25:  |
|                                                          | LOGIN           | xdocwaydoc  |                   |           | admin  | 17/04/2023. 14:46:  |

- Username : Consente di filtrare i risultati dei record di Audit in base allo username che ha effettuato l'operazione; lo username equivale al login dell'utente registrato in ACL;
- Data inizio e ora inizio: Consente di filtrare i risultati dei record di Audit impostando un timestamp (data e ora) di inizio a partire dal quale verranno visualizzati i risultati. Il filtro sull'orario si attiva solo se è stata selezionata una data;
- Data fine e ora fine : Consente di filtrare i risultati dei record di Audit impostando un timestamp (data e ora) di fine fino a cui verranno visualizzati i risultati. Il filtro sull'orario si attiva solo se è stata selezionata una data.

I valori contenuti nei filtri Archivio, Tipologia di record e Azione sono ottenuti dinamicamente dall'analisi dei dati dell'Audit; pertanto se non fosse presente un valore che ci si aspetta, significa che tra i record di audit non ce n'è nessuno con quel valore.

Infine per applicare il/i filtro/i impostato/i è necessario utilizzare il pulsante Cerca posizionato in fondo alla sezione:

×

| Filtri                             |                                                            | Trovati 9118    | 822 risulta | ati 🛓             |           |        |                        |
|------------------------------------|------------------------------------------------------------|-----------------|-------------|-------------------|-----------|--------|------------------------|
| Archivio                           |                                                            | AZIONE          | ARCHIVIO    | TIPO RECORD       | ID RECORD | UTENTE | DATA                   |
| xdocwaydoc                         | ~                                                          | LOGOUT          | acl         |                   |           | admin  | 17/04/2023, 17:28:05   |
| Tipologia di record 🖸              |                                                            | LOGOUT          | xdocwaydoc  |                   |           | admin  | 17/04/2023, 17:28:05   |
| doc                                | ~                                                          | VISUALIZZAZIONE | acl         | struttura_interna | 00005082  | admin  | 17/04/2023, 16:57:05   |
| ID Record                          | Seleziona un archivio per sbloccare il campo.<br>ID Record |                 | acl         | struttura_interna | 00004679  | admin  | 17/04/2023, 16:55:57   |
|                                    |                                                            | VISUALIZZAZIONE | acl         | struttura_interna | 00004649  | admin  | 17/04/2023, 16:55:54   |
| Azione                             |                                                            | VISUALIZZAZIONE | acl         | struttura_interna | 00001164  | admin  | 17/04/2023, 16:55:50   |
| × ACQUISIZIONE_IMMAGINI × •        |                                                            | VISUALIZZAZIONE | acl         | struttura_interna | 00004694  | admin  | 17/04/2023, 16:55:49   |
| Seleziona un archivio per sbloccar | e il campo.                                                | VISUALIZZAZIONE | acl         | struttura_interna | 00004659  | admin  | 17/04/2023, 16:55:46   |
| Osemanie                           |                                                            | VISUALIZZAZIONE | acl         | struttura_interna | 00004756  | admin  | 17/04/2023, 16:55:44   |
| Data inizio                        | Orario inizio                                              | VISUALIZZAZIONE | acl         | struttura_interna | 00003954  | admin  | 17/04/2023, 16:55:41   |
| <b></b>                            | HH : MM                                                    | VISUALIZZAZIONE | acl         | struttura_interna | 00004757  | admin  | 17/04/2023, 16:55:40   |
| Data fine                          | Orario fine                                                | VISUALIZZAZIONE | acl         | struttura_interna | 00004758  | admin  | 17/04/2023, 16:55:38   |
| <b></b>                            | HH : MM                                                    | LOGIN           | acl         |                   |           | admin  | 17/04/2023, 16:55:32   |
| Cerca Pulisci                      |                                                            | LOGIN           | xdocwaydoc  |                   |           | admin  | 17/04/2023, 16:55:12   |
| 1                                  |                                                            | LOGOUT          | xdocwaydoc  |                   |           | admin  | 17/04/2023, 15:25:59   |
| /                                  |                                                            | LOGIN           | xdocwaydoc  |                   |           | admin  | 17/04/2023, 14:46:27 🗸 |

A questo punto verranno mostrati i risultati trovati con i filtri di ricerca inseriti e selezionando, ad esempio, il primo risultato trovato:

| Filtri                                        |  | Trovati 83 risul      | tati 🛓     |             |           |           |                        |
|-----------------------------------------------|--|-----------------------|------------|-------------|-----------|-----------|------------------------|
| Archivio                                      |  | AZIONE                | ARCHIVIO   | TIPO RECORD | ID RECORD | UTENTE    | DATA                   |
| xdocwaydoc 🗸                                  |  | ACQUISIZIONE_IMMAGINI | xdocwaydoc | doc         | 00450956  | sister    | 11/04/2023, 17:28:43   |
| Tipologia di record                           |  | ACQUISIZIONE_IMMAGINI | xdocwaydoc | doc         | 00438552  | sister    | 05/04/2023, 12:18:00   |
| doc 🗸                                         |  | ACQUISIZIONE_IMMAGINI | xdocwaydoc | doc         | 00450796  | sister    | 05/04/2023, 11:09:34   |
| Seleziona un archivio per sbloccare il campo. |  | ACQUISIZIONE_IMMAGINI | xdocwaydoc | doc         | 00450793  | sister    | 05/04/2023, 09:54:25   |
|                                               |  | ACQUISIZIONE_IMMAGINI | xdocwaydoc | doc         | 00450820  | sister    | 05/04/2023, 09:17:59   |
| Azione C                                      |  | ACQUISIZIONE_IMMAGINI | xdocwaydoc | doc         | 00450797  | sister    | 03/04/2023, 10:56:18   |
| × ACQUISIZIONE_IMMAGINI × •                   |  | ACQUISIZIONE_IMMAGINI | xdocwaydoc | doc         | 00450748  | sister    | 28/03/2023, 10:46:25   |
| Seleziona un archivio per sbloccare il campo. |  | ACQUISIZIONE_IMMAGINI | xdocwaydoc | doc         | 00450731  | admin     | 24/03/2023, 11:11:02   |
| Username                                      |  | ACQUISIZIONE_IMMAGINI | xdocwaydoc | doc         | 00450733  | admin     | 24/03/2023, 10:59:13   |
| Data inizio Orario inizio                     |  | ACQUISIZIONE_IMMAGINI | xdocwaydoc | doc         | 00450595  | admin     | 23/03/2023, 11:34:32   |
| HH : MM                                       |  | ACQUISIZIONE_IMMAGINI | xdocwaydoc | doc         | 00450671  | admin     | 23/03/2023, 11:33:59   |
| Data fine Orario fine                         |  | ACQUISIZIONE_IMMAGINI | xdocwaydoc | doc         | 00450605  | taskforce | 23/03/2023, 10:08:09   |
| HH : MM                                       |  | ACQUISIZIONE_IMMAGINI | xdocwaydoc | doc         | 00447150  | sister    | 22/03/2023, 14:51:09   |
| Cerca Pulisci                                 |  | ACQUISIZIONE_IMMAGINI | xdocwaydoc | doc         | 00450620  | sister    | 22/03/2023, 14:46:51   |
|                                               |  | ACQUISIZIONE_IMMAGINI | xdocwaydoc | doc         | 00450660  | sister    | 22/03/2023, 14:45:02   |
| ß                                             |  | MODIFICA_RECORD       | xdocwaydoc | doc         | 00441402  | admin     | 17/03/2023, 11:36:14 🗸 |

potremmo accedere al suo dettaglio informazioni:

| Audit Console                                                                                                    |                          |                          | 🕒 auditAdmin 🗸     |
|----------------------------------------------------------------------------------------------------|--------------------------|--------------------------|--------------------|
| Visualizzazione audit 64357cabb3edef154                                                                                                    | adb8767b                 |                          | <ul><li></li></ul> |
| INFORMAZIONI SULL'AZIONE                                                                                                    | INFORMAZIONI SULL'UTENTE | INFORMAZIONI SUL RECORD  |                    |
|                                                                                                    | USERNAME: sister         | ARCHIVIO: xdocwaydoc     |                    |
| DATA: 11/04/2023 17:28:43                                                                                                    | CODICE UTENTE: 19857896  | TIPOLOGIA DI RECORD: doc |                    |
| DAIN. 11/04/2023, 11:20:43                                                                                                    |                          | ID RECORD: 00450956      |                    |
| INSERIMENTO                                                                                                    |                          |                          |                    |
| CAMPO: doc.immagini                                                                                                    | ß                        |                          |                    |
| <pre>VALORE INSERITO: {     "xw:file[9751453.jpg]": {         "@title": "carta_sicilia.jpg",         "@name": "9751453.jpg",         "chkin": {             "@ora": "17:28:43",             "@operatore": "Orlando Leo (ALBO)",             "@cod_operatore": "19857896",             "@data": "20230411"         }     } }</pre> |                          |                          |                    |

×

in cui potremmo visualizzare, in particolare:

- Informazioni sull'azione: Con Operazione effettuate, in questo caso, "ACQUISIZIONE\_IMMAGINI" e Data;
- Informazioni sull'utente: Con Username e Codice utente;
- Informazioni sul record: Con Archivio, Tipologia di record e Id record;
- Inserimento: Con Campo e Valore inserito.

### Logout utente e cambio lingua

Nella Home Page della Console di Audit, in alto a destra, è possibile effettuare il logout dall'applicativo oppure cambiare la lingua:

|                                  | ~             |
|----------------------------------|---------------|
| Tipologia di record              |               |
|                                  | ~             |
| Seleziona un archivio per sblocc | are il campo. |
| ID Record                        |               |
|                                  |               |
| Azione                           |               |
|                                  | -             |
| Seleziona un archivio per sblocc | are il campo. |
| Username                         |               |
|                                  |               |
| Data inizio                      | Orario inizio |
|                                  | HH : MM       |
|                                  | Orario fine   |
| Data fine                        |               |
| Data fine                        | HH : MM       |

| Trovati 911822 ris | ultati 🛓   | )                 |          | -     | Logout<br>Cambia lingua |
|--------------------|------------|-------------------|----------|-------|-------------------------|
| VISUALIZZAZIONE    | acl        | struttura_interna | 00004649 | admin | 17/04/2023,<br>16:55:54 |
| VISUALIZZAZIONE    | acl        | struttura_interna | 00001164 | admin | 17/04/2023,<br>16:55:50 |
| VISUALIZZAZIONE    | acl        | struttura_interna | 00004694 | admin | 17/04/2023,<br>16:55:49 |
| VISUALIZZAZIONE    | acl        | struttura_interna | 00004659 | admin | 17/04/2023,<br>16:55:46 |
| VISUALIZZAZIONE    | acl        | struttura_interna | 00004756 | admin | 17/04/2023,<br>16:55:44 |
| VISUALIZZAZIONE    | acl        | struttura_interna | 00003954 | admin | 17/04/2023,<br>16:55:41 |
| VISUALIZZAZIONE    | acl        | struttura_interna | 00004757 | admin | 17/04/2023,<br>16:55:40 |
| VISUALIZZAZIONE    | acl        | struttura_interna | 00004758 | admin | 17/04/2023,<br>16:55:38 |
| LOGIN              | acl        |                   |          | admin | 17/04/2023,<br>16:55:32 |
| LOGIN              | xdocwaydoc |                   |          | admin | 17/04/2023,<br>16:55:12 |
| LOGOUT             | xdocwaydoc |                   |          | admin | 17/04/2023,<br>15:25:59 |
| LOGIN              | xdocwavdoc |                   |          | admin | 17/04/2023. 🔻           |

🙆 auditAdmin 🗸